# TCNet Boiler Controller

User and Service Manual

Developed and assembled in Turkey.

Türkiye'de geliştirilmiş ve üretilmiştir.

# Safety Instructions

|                        | Caution! Schock Hazard!<br>Risk of electrical schock which may cause serious injuries or death. Please<br>disconnect the mains before servicing this equipment. |                                                                               |  |
|------------------------|----------------------------------------------------------------------------------------------------|-------------------------------------------------------------------------------|--|
|                        | Caution! Hot Surfaces!<br>The boiler assembly and/or the temperature sensors may be extremely hot!                                                              |                                                                               |  |
|                        | Caution! Moving Parts!<br>Watch your hands while servicing the moving parts such as auger and grate<br>cleaning assembly which may cause serious injuries.      |                                                                               |  |
|                        | Caution!<br>This device is intended to be professionally installed. Incorrect installation and/or<br>operating parameters may cause dangerous conditions.       |                                                                               |  |
| TCNet Logic Controller |                                                                                                    | Please do not expose the control panel directly to sunlight.                  |  |
| TCNet Lagic Controller |                                                                                                    | Please avoid any liquid contacts to control panel<br>and/or cable assemblies. |  |

(This page is intentionally left blank)

# **Table of Contents**

| Safety Instructions 2                                                                                                    |
|----------------------------------------------------------------------------------------------------|
| Overview to Control Panel                                                                                                    |
| Quick Reference                                                                                                    |
| Starting and Stopping Your Boiler                                                                                                    |
| Setting up The Temperature of Boiler or Utility Water6                                                                                                    |
| Operation Menu7                                                                                                    |
| Menu Structure9                                                                                                    |
| User Preferences Menu                                                                                                    |
| Operation Mode                                                                                                    |
| Weather Compensation                                                                                                    |
| Day-Night Compensation11                                                                                                    |
| Date-Time                                                                                                    |
| Week Timer                                                                                                    |
| Internet Connectivity                                                                                                    |
| The Status Page                                                                                                    |
| Adjust the Temperatures and Operation Mode From Internet                                                                                                    |
|                                                                                                    |
| Setting up The Week Timer from Internet16                                                                                                    |
| Setting up The Week Timer from Internet                                                                                                    |
| Setting up The Week Timer from Internet                                                                                                    |
| Setting up The Week Timer from Internet16Changing the Network Settings17Turning On and Turning Off your Boiler From Internet18Clearing Errors From Internet18                                                                                                    |
| Setting up The Week Timer from Internet       16         Changing the Network Settings       17         Turning On and Turning Off your Boiler From Internet       18         Clearing Errors From Internet       18         Service Menu       19                                                                         |
| Setting up The Week Timer from Internet16Changing the Network Settings17Turning On and Turning Off your Boiler From Internet18Clearing Errors From Internet18Service Menu19Boiler Setup20                                                                                                    |
| Setting up The Week Timer from Internet16Changing the Network Settings17Turning On and Turning Off your Boiler From Internet18Clearing Errors From Internet18Service Menu19Boiler Setup20Combustion Data20                                                                                                    |
| Setting up The Week Timer from Internet16Changing the Network Settings17Turning On and Turning Off your Boiler From Internet18Clearing Errors From Internet18Service Menu19Boiler Setup20Combustion Data20Ignition Data23                                                                                                  |
| Setting up The Week Timer from Internet16Changing the Network Settings17Turning On and Turning Off your Boiler From Internet18Clearing Errors From Internet18Service Menu19Boiler Setup20Combustion Data20Ignition Data23Circulation Data23                                                                                |
| Setting up The Week Timer from Internet16Changing the Network Settings17Turning On and Turning Off your Boiler From Internet18Clearing Errors From Internet18Service Menu19Boiler Setup20Combustion Data20Ignition Data23Circulation Data23Network Status24                                                                |
| Setting up The Week Timer from Internet16Changing the Network Settings17Turning On and Turning Off your Boiler From Internet18Clearing Errors From Internet18Service Menu19Boiler Setup20Combustion Data20Ignition Data23Circulation Data23Network Status24Pellet Refill24                                                 |
| Setting up The Week Timer from Internet16Changing the Network Settings17Turning On and Turning Off your Boiler From Internet18Clearing Errors From Internet18Service Menu19Boiler Setup20Combustion Data20Ignition Data23Circulation Data23Network Status24Pellet Refill24Digital Inputs25                                 |
| Setting up The Week Timer from Internet16Changing the Network Settings17Turning On and Turning Off your Boiler From Internet18Clearing Errors From Internet18Service Menu19Boiler Setup20Combustion Data20Ignition Data23Circulation Data23Network Status24Pellet Refill24Digital Inputs25Analog Inputs25                  |
| Setting up The Week Timer from Internet16Changing the Network Settings17Turning On and Turning Off your Boiler From Internet18Clearing Errors From Internet18Service Menu19Boiler Setup20Combustion Data20Ignition Data23Circulation Data23Network Status24Pellet Refill24Digital Inputs25Test Devices25                   |
| Setting up The Week Timer from Internet16Changing the Network Settings17Turning On and Turning Off your Boiler From Internet18Clearing Errors From Internet18Service Menu19Boiler Setup20Combustion Data20Ignition Data23Circulation Data23Network Status24Pellet Refill24Digital Inputs25Test Devices25Factory Defaults25 |

# **Overview to Control Panel**

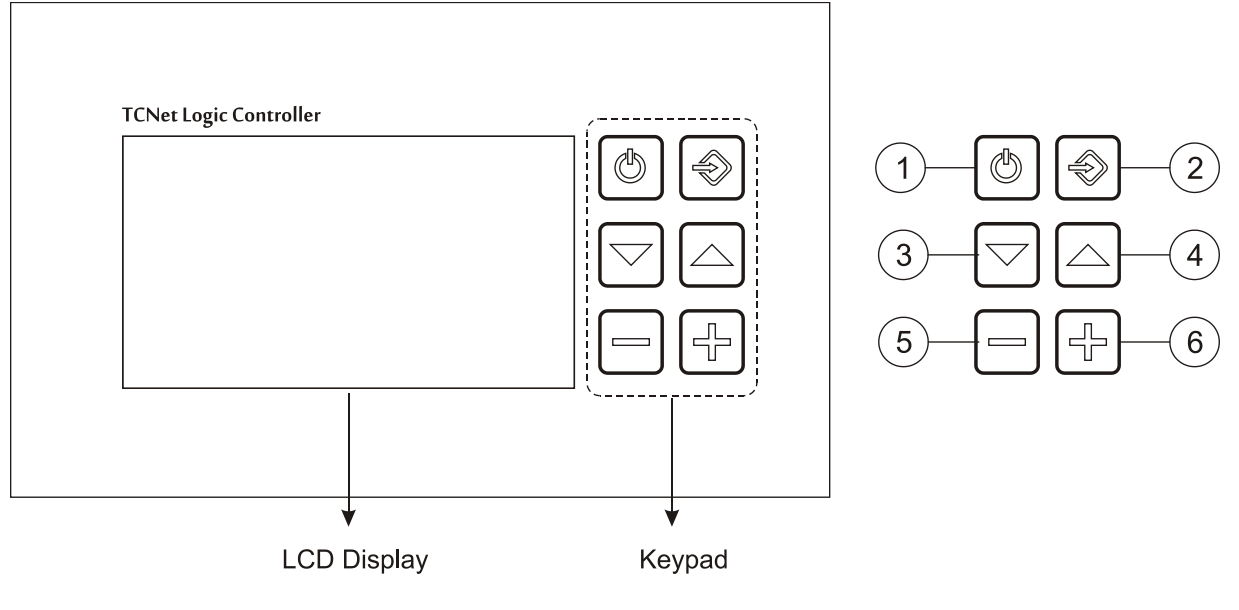

- 1. Power key.
- 2. Input key.
- 3. Menu navigation key.
- 4. Menu navigation key.
- 5. Decrease parameter key.
- 6. Increase parameter key.

#### **Quick Reference**

#### **Starting and Stopping Your Boiler**

Please hold the power key to either run or stop your boiler.

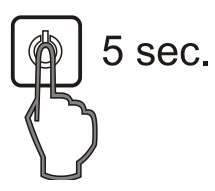

• The power state will be highlighted when you press the power key.

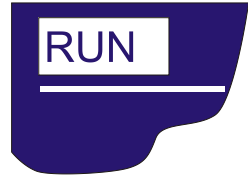

#### Setting up The Temperature of Boiler or Utility Water

Press the Input key to enter the Temperature Setup menu.

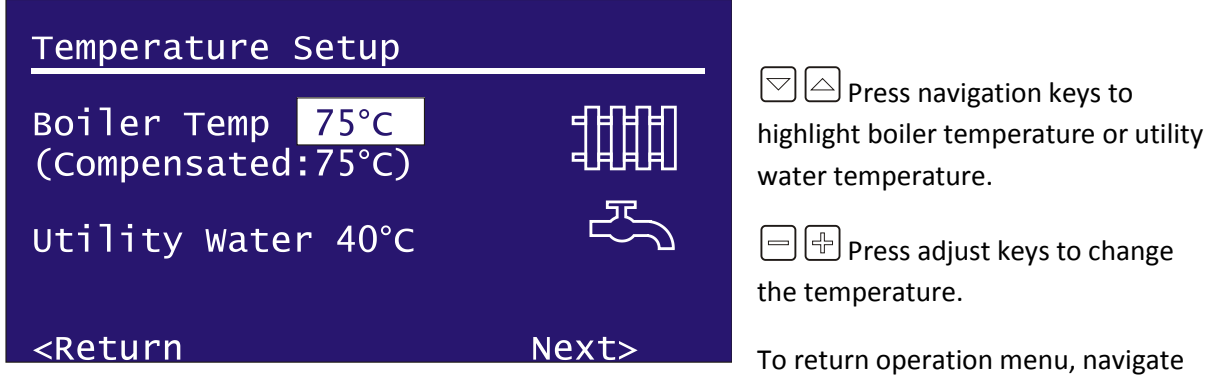

to "<Return" with navigation keys and press Input key.

To jump User Preferences Menu, navigate to Next> and pres input key.

# **Operation Menu**

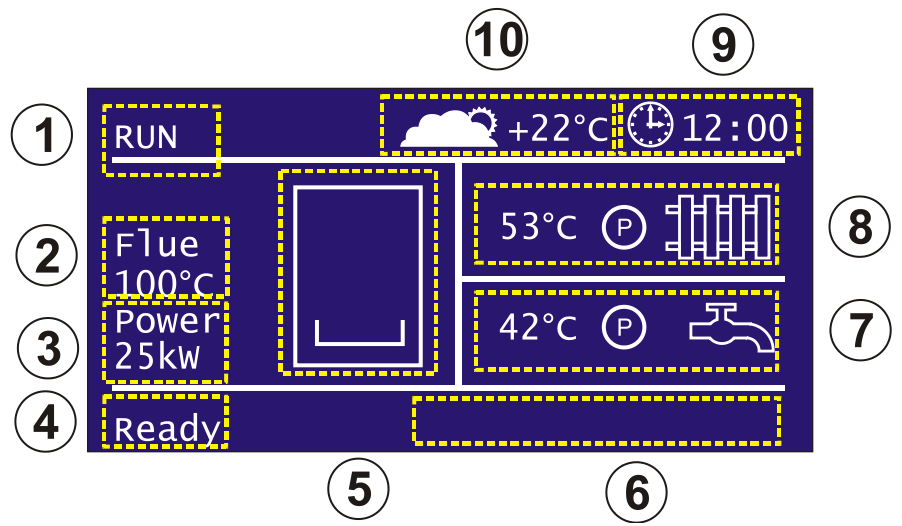

The operation menu indicates current process values of your boiler. Large LCD display allows the control panel to show almos all temperatures measured by sensors and the calculated output power.

- 1. Power state: Indicates the current power state of your boiler. When it set to RUN, boiler will opeate if any heat demand. When it set to STOP, boiler will complete the current cycle of process and jump to deflating and cleaning sequences immediately.
- 2. Flue Temperature: Indicates the flue gas temperature.
- 3. Output Power: Indicates the calculated output power of the boiler.
- 4. Status display: Indicates the current process of your boiler
  - Ready/Idle: No operation or the boiler reached the set point temperature
  - Flame check: In this state, boiler checks the sensor if any flame exists on the grate.
  - Ignition: Boiler is performing ignition cycle.
  - Heating: Boiler is in normal burning cycle.
  - Cleaning: Boiler is either deflating the flame or cleaning the grate and internal flue gas pipes.
- 5. Grate Display: In this are of screen, control panel shows the curent state of your boiler.
- └ Idle/No operation

# ? Flame check

#### 2 Ignition Cycle

boiler is operating at 20% or less of its rated power.

Boiler is operating at 20%-40% of its rated power.

Boiler is operating at 40%-60% of its rated power.

Boiler is operating at 60%-80% of its rated power.

Boiler is operating at 80%-100% of its rated power.

Boiler is either performing the deflating sequence or grate cleaning sequence.

6. Device lcons:

₩ Auger is operating.

☞ Blower is operating.

□ External fuel refilling system is operating.

I Ignition heater is operating.

C Cleaning mechanism is operating.

7. Utility water circuit status display:

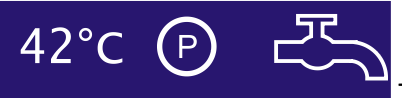

This section indicates the measured temperature of the utility water circuit. I icon indicates that the circulation pump of the utility water circuit is operating.

8. Building heating circuit status display:

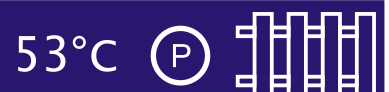

This section indicates the building heating circuit's data as same as

utility water circuit.

- 9. System clock in 24-hour format.
- 10. Measured weather temperature.

#### Menu Structure

TCNet controller has three menu schemes for quick setup, user preferences and the service settings.

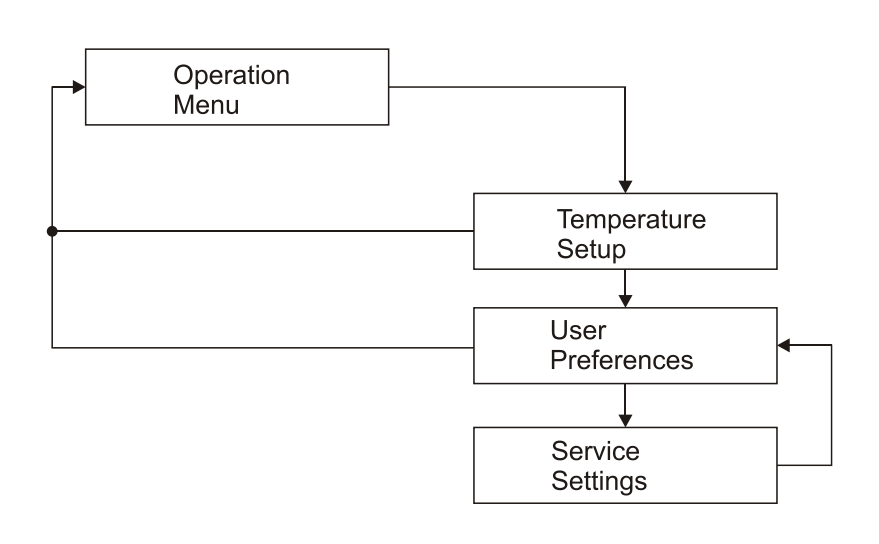

The most common settings are grouped together.

Temperature
 Setup: Basic temperature
 adjust of your boiler

2. User Preferences: Operation mode, timer and temperature compensation options

3. Service Settings: Advanced settings of your boiler. This settings are intended to be adjusted by a service engineer.

#### **User Preferences Menu**

Next>

To enter the User Preferences menu, Press the O Input key and navigate to "Next>" with  $\bigtriangledown$   $\bigtriangleup$  navigation keys than press the O input key again.

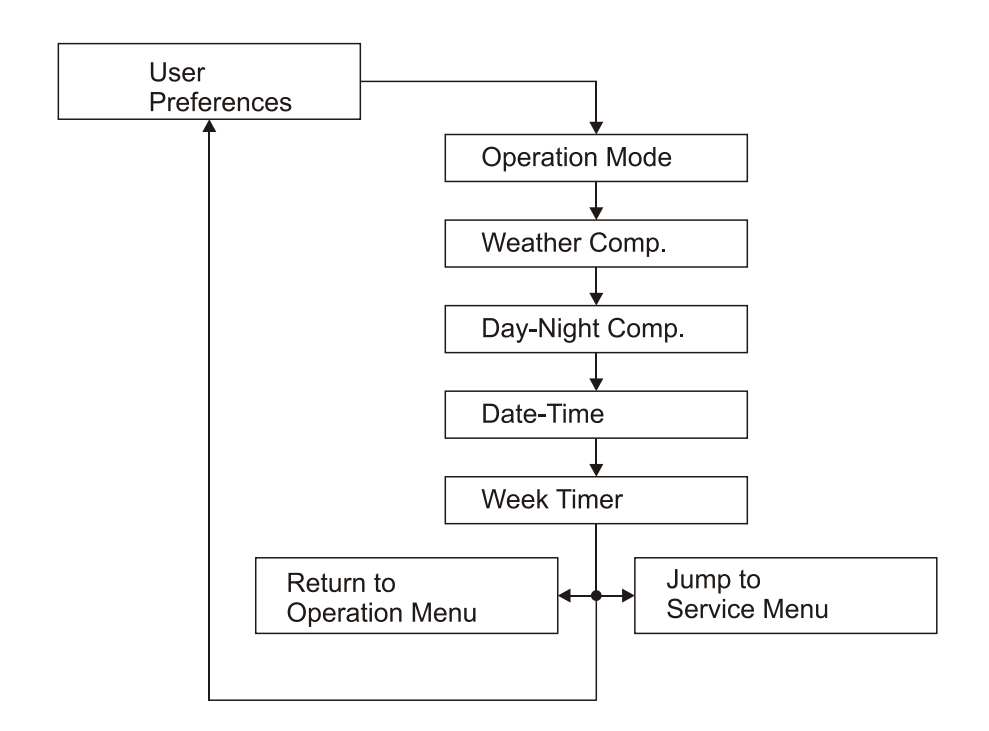

User Preferences menu has five settings.

#### **Operation Mode**

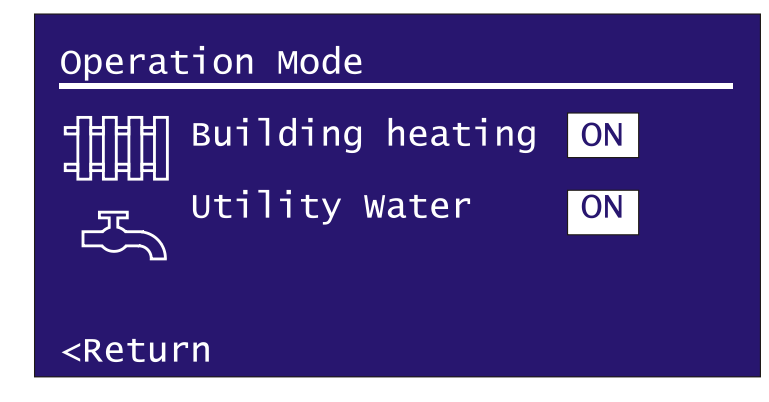

To change the operation mode press adjust keys. Navigate to <Return with C Anavigation keys and press Nuput key to return the User Preferences menu.

There are three operation modes of your boiler.

| Mode | Building Heating | Utility Water |                                                   |
|------|------------------|---------------|---------------------------------------------------|
| 1    | ON               | ON            | Both circulation pumps will operate according     |
|      |                  |               | to heat demand.                                   |
| 2    | OFF              | ON            | Only the utility water circuit's circulation pump |
|      |                  |               | will operate. (Summer mode)                       |
| 3    | ON               | OFF           | Only the building heating circuit's circulation   |
|      |                  |               | pump will operate. (Utility water is not          |
|      |                  |               | necessary or not available in the boiler system)  |

#### Weather Compensation

Your boiler is able to adjust the temperature setpoint according to the weather temperature.

| Weather Comp.                      |       |
|------------------------------------|-------|
| Weather                            | Corr. |
| -2017°C                            | +5°C  |
| <return< td=""><td></td></return<> |       |

To setup the weather compensation, first navigate to temperature range with anavigation keys and select the temperature range with adjust keys. After selecting the temperature range, navigate to Correction value and set the offset temperature of your boiler for this

temperature range. To adjust another temperature range, navigate back to temperature range with  $\Box$   $\Box$  navigation keys and select the range that you want. After all settings have been completed, navigate to <Return and press Input key to return to the User Preferences Menu.

There are eleven temperature ranges for adjusting.

| Range   | Adjust   |
|---------|----------|
| -2017°C | -/+ 10°C |
| -1613°C | -/+ 10°C |
| -129°C  | -/+ 10°C |

| -85⁰C   | -/+ 10°C |
|---------|----------|
| -41°C   | -/+ 10°C |
| 0 3°C   | -/+ 10°C |
| 4 7ºC   | -/+ 10°C |
| 8 11°C  | -/+ 10°C |
| 12 15⁰C | -/+ 10°C |
| 16 19°C | -/+ 10°C |
| >20 °C  | -/+ 10°C |
|         |          |

If the compensated temperature setpoint exceeds the temperature limits of the boiler, controller will increase or decrease the setpoint in between minimum and maximum temperature limits.

#### **Day-Night Compensation**

Your boiler is olso able to adjust the temperature setpoint according to different time slices in a day.

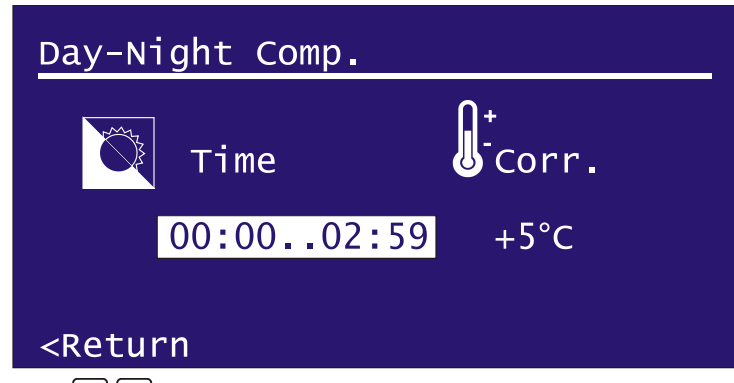

with  $\bigcirc$   $\bigcirc$  navigation keys and select the time slice that you want. After all settings have been completed, navigate to <Return and press Input key to return to the User Preferences Menu.

There are eight time slices to adjust.

| 00:00 – 02:59 |
|---------------|
| 03:00 – 05:59 |
| 06:00 - 08:59 |
| 09:00 - 11:59 |
| 12:00 - 14:59 |
| 15:00 – 17:59 |
| 18:00 – 20:59 |
| 21:00 - 23:59 |

If the compensated temperature setpoint exceeds the temperature limits of the boiler, controller will increase or decrease the setpoint in between minimum and maximum temperature limits.

#### **Date-Time**

The controller panel has a realtime clock calendar.

# Date-Time

Time (hh:mm) 12:00:00 Date (dd/mm/yyyy) 01:01:2000 Mon

#### <Return

To adjust the system time and date, navigate to hour, minute, date, month, year or day of week with anvigation keys. Press adjust keys to change. Controller accepts 24-hour hh:mm time format and dd/mm/yyyy date format. Incorrect date setting may halt the clock (i.e. 30/02/2011).

The realtime clock has a backup battery at the back side of the control panel. If your boiler resets the date-time settings after AC mains power loss, replace the backup battery. The backup battery is CR2032 type lithium battery. Please insert the battery with correct polarity. The overal life of backup battery is about two years.

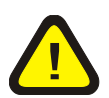

The chemistry of the battery may be harmful to the environment. Please dispose the old battery properly according to the instructions on the battery's package.

#### **Week Timer**

The week timer allows you to set three programs for each day of the week to turn on or turn off your boiler.

| Week Timer                                            |                                        |  |
|-------------------------------------------------------|----------------------------------------|--|
| Day: Mon<br>Pr Start<br>1 00:00<br>2 00:00<br>3 00:00 | OFF<br>Stop<br>00:00<br>00:00<br>00:00 |  |
| <return< td=""></return<>                             |                                        |  |

To set up the week timer, first select the desired day with 🖃 🖶 adjust keys than navigate to ON/OFF 🖾 🗠 with navigation keys. If you select OFF, all of three programs will be ignored by the controller for that day. Select the start-up and stop times with 🖾 🛆 navigation keys and

adjust the hour and minute with 🖃 🖶 adjust keys. After all programs are completed, navigate to <Return with 🖾 🛆 navigation keys and press 💿 Input key to return to the User Preferences Menu.

#### Internet Connectivity

The controller has an onboard Ethernet port to directly connect to the Internet or your local area network.

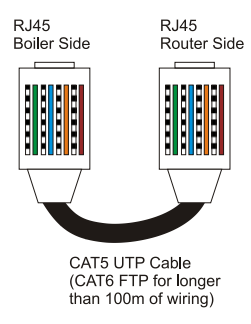

The LAN connector of the boiler is depends on the boiler model. Please refer to the instruction manual of your boiler fort he location of the LAN connector.

Use a straight patched network cable for connecting your boiler to your DSL modem, router or computer.

The default IP address of your boiler is 192.168.1.127. If you have changed the IP address or enabled the DHCP service, you may learn the controllers IP address from Service>Network Status menu.

To connect the control panel, your computer or device which has internet connectivity must be in the same subnet.

Open your Internet browser software and type the IP address of your boiler.

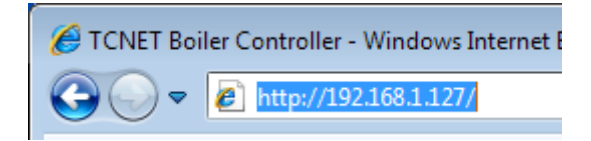

| Windows Security                                    | / <b>X</b>                                                                                                   |  |
|-----------------------------------------------------|----------------------------------------------------------------------------------------------------|--|
| The server 192.3                                    | 168.1.127 at Protected requires a username and password.                                                     |  |
| Warning: This s<br>sent in an insec<br>connection). | erver is requesting that your username and password be<br>sure manner (basic authentication without a secure |  |
|                                                     | User name Password Remember my credentials                                                                   |  |
|                                                     | OK Cancel                                                                                                    |  |

If the network connection is OK, you should see the login window. The username of the boiler is "**admin**" and the password is "**boiler**"

After login, you should see the status page of the boiler

#### **The Status Page**

All measured temperatures and the device status are shown on this page. CPU load indicates the current utilization of the control panel's processor.

#### Adjust the Temperatures and Operation Mode From Internet

Click the "Temperature Setup" on the menu box.

| CONET Boiler Controller - Window | ws Internet Explorer                                                         |           |
|----------------------------------|------------------------------------------------------------------------------|-----------|
| G ⊂ ▼ ℓ http://192.168.1.1       | 27/tsetup.htm 👻 😽 🗙 🚱 Google                                                 | + ۹       |
| 🙀 Favorites 🛛 👍 🙋 Suggested      | Sites 🔻 💋 Web Slice Gallery 🔻                                                |           |
| CNET Boiler Controller           | 🚵 🔻 🖾 👻 🖻 age 👻 Safety 🕶 Ta                                                  | ols 🕶 🔞 🕶 |
| techn 🖉 flame                    | TCNET Boiler Controller Web Acce                                             | 255       |
| Status                           | Temperature Setup                                                            |           |
| Temperature Setup                | This page allows you to change the boiler's temperature settings. Please ent | er 📒      |
| Week Timer Setup                 | the desired temperature values to the boxes.                                 | - 11      |
| Network                          | Preset Temperature: 75 °C                                                    | - 11      |
| Configuration                    | Hot Water Temperature: 50 °C                                                 |           |
| Administration                   | Boiler Operation: Heating+Hot Water  Submit Reset                            |           |
|                                  | Click Submit button to save changes. Press Reset button to cancel edits.     | -         |
|                                  | 🔯 😜 Internet   Protected Mode: Off 🛛 🖓 🔻 🎕                                   | 100% 👻 🔐  |

Adjust the temperatures and click "Submit" button.

# Administration

| Turn Off BoilerSwitch boiler to stand-by<br>mode.Save Settings to FLASHSave changes to the<br>FLASH memory.Clear ErrorsClear errors and return<br>normal operation | Turn On Boiler         | Switch boiler to operation mode.             |
|----------------------------------------------------------------------------------------------------|------------------------|----------------------------------------------|
| Save Settings to FLASH Save changes to the FLASH memory. Clear Errors and return normal operation                                                                  | Turn Off Boiler        | Switch boiler to stand-by mode.              |
| Clear Errors and return                                                                                                    | Save Settings to FLASH | Save changes to the<br>FLASH memory.         |
| normal operation.                                                                                                    | Clear Errors           | Clear errors and return<br>normal operation. |

If you don't want to make any adjustments, click "Administration" from the menu and click the "Save Settings to FLASH" button to make adjustmens permanent.

#### Setting up The Week Timer from Internet

Click the "Week Timer" on menu box.

| CONET Boiler Controller - Windo | ws Internet Explorer                                                                                                    |                 |
|---------------------------------|----------------------------------------------------------------------------------------------------|-----------------|
| 🕞 🕞 🗢 🖻 http://192.168.1.1      | 127/wtmon.htm - 💀 🍫 🗙 Google                                                                                                    | • ۹             |
| 🚖 Favorites 🛛 👍 🖉 Suggested     | Sites 🔻 🔊 Web Slice Gallery 👻                                                                                                    |                 |
| CNET Boiler Controller          | 🛐 🔻 🔝 🔻 🖃 🖶 Page 🔻 Safety 🔻 Tools 🔻                                                                                                    | • 🔞 🕶           |
| techn 🌡 flame                   | TONET Boilon Controllor Moh Assocs                                                                                                    | Î               |
|                                 | TCNET Boller Controller web Access                                                                                                    |                 |
| Status                          | Week Timer Setup                                                                                                    |                 |
| Temperature Setup               | This page allows the configuration of the Week Timer's settings. All values are                                                                                                    | E               |
| Week Timer Setup                | 24-hour hh:mm format. Click Submit button if you want to save the changes<br>on the selected day. Press Reset button if you want to discard changes on                                                                                                    |                 |
| Network<br>Configuration        | the selected day.                                                                                                    |                 |
| Administration                  | Image: State of the state of the state |                 |
|                                 | 🐼 🕙 Internet   Protected Mode: Off 🛛 🦓 🔻 🍕 100%                                                                                                    | • • <sub></sub> |

Set up your desired start up and shut down times for each day.

If you don't want to make any adjustments, click "Administration" from the menu and click the "Save Settings to FLASH" button to make adjustmens permanent.

#### **Changing the Network Settings**

Click the "Network Configuration" on menu box.

| CONET Boiler Controller - Window | vs Internet Explorer          |                                         |                                       |
|----------------------------------|-------------------------------|-----------------------------------------|---------------------------------------|
| 📀 🕞 🗢 🙋 http://192.168.1.1       | 27/protect/config.htm         | 👻 🖄 🤸 🗙 🚼 Google                        | + م                                   |
| 🖕 Favorites 🛛 👍 🏉 Suggested      | Sites 🔻 🔊 Web Slice Gallery 👻 |                                         |                                       |
| CONTRACT Revealed A Controller   |                               | 🐴 🕶 🗟 👻 🖃 🖶 💌 <u>P</u> age 🕶            | <u>S</u> afety ▼ T <u>o</u> ols ▼ @ ▼ |
|                                  |                               |                                         |                                       |
| s s M classes                    |                               |                                         |                                       |
| techn flame                      |                               |                                         |                                       |
|                                  |                               | TCNET Boiler Controller                 | Web Access                            |
| Statuc                           | Notwork Co                    | nfiguration                             |                                       |
|                                  | Network Co                    | ingulation                              |                                       |
| Temperature Setup                | This page allows the config   | uration of the board's network settings | 3.                                    |
| Week Timer Setup                 | CAUTION: Incorrect set        | tings may cause the board to lose net   | work                                  |
| Network                          | connectivity. Recovery        | options will be provided on the next pa | ge.                                   |
| Configuration                    | Enter the new settings for    | the board below:                        | E                                     |
| Administration                   |                               |                                         |                                       |
|                                  | MAC Address:                  | 00:04:A3:00:00:00                       |                                       |
|                                  | Host Name:                    | TCNET                                   |                                       |
|                                  |                               |                                         |                                       |
|                                  | IP Address:                   | In a Die DHCP     192 168 1 127         |                                       |
|                                  | Gateway:                      | 192.168.1.1                             |                                       |
|                                  | Subnet Mask:                  | 255.255.255.0                           |                                       |
|                                  | Primary DNS:                  | 192.168.1.1                             |                                       |
|                                  | Secondary DNS:                | 0.0.0.0                                 |                                       |
|                                  |                               | Save Config                             |                                       |
|                                  |                               |                                         | -                                     |
|                                  | 6                             | Internet   Protected Mode: Off          | 🖓 🔻 🔍 100% 🔻 🔡                        |

Make all required changes on network configuration and click "Save Config" button.

Please note that the controller should reboot after changing the network settings and perform the AC Power loss sequences at startup.

#### Turning On and Turning Off your Boiler From Internet

Click "Administration" on menu box.

| 🖉 TCNET Boiler Controller - Windows I                                                  | nternet Explorer                                                                           |                                                                                                    |                                         | ×              |
|----------------------------------------------------------------------------------------|--------------------------------------------------------------------------------------------|----------------------------------------------------------------------------------------------------|-----------------------------------------|----------------|
|                                                                                        | protect/admin.htm                                                                          | 🔻 🖄 😽 🗙 🚼 Google                                                                                                    |                                         | <del>ب</del> 0 |
| 🖕 Favorites 🛛 🚔 🙋 Suggested Site                                                       | es 🔻 🙋 Web Slice Gallery 👻                                                                 |                                                                                                    |                                         |                |
| CNET Boiler Controller                                                                 |                                                                                            | 🟠 🔻 🔝 👻 🚍 📥 👻 <u>P</u> ag                                                                                                    | e ▼ <u>S</u> afety ▼ T <u>o</u> ols ▼ ( | •9             |
| technic flameStatusTemperature SetupWeek Timer SetupNetworkConfigurationAdministration | Administrat<br>Turn On Boiler<br>Turn Off Boiler<br>Save Settings to FLASH<br>Clear Errors | TCNET Boiler Contro<br>tion<br>Switch boiler to operation<br>mode.<br>Switch boiler to stand-by<br>mode.<br>Save changes to the<br>FLASH memory.<br>Clear errors and return<br>normal operation. | ller Web Access                         |                |
|                                                                                        |                                                                                            | 😌 Internet   Protected Mode: Off                                                                                                    | √                                       | •              |

Click "Turn On Boiler" button to turn on your boiler.

Click "Turn Off Boiler" button to turn of your boiler.

#### **Clearing Errors From Internet**

| rup | Thank you for choosing Technoflame TC |
|-----|---------------------------------------|
| up  | Current status of your boiler:        |
|     | Error: Back burning to auger!.        |

If you see any error messages on the status page, you may clear the error by clicking the "Clear Errors" button on the Administration page.

# Service Menu

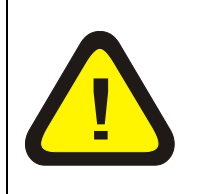

Caution! This settings are intended to be adjusted by a well trained service technician or a service engineer. Incorrect settings may cause dangerous conditions.

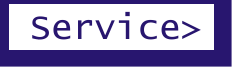

To enter the Service menu, navigate to Service> with  $\square$   $\square$  navigation keys and press Input key.

#### Service Menu Structure

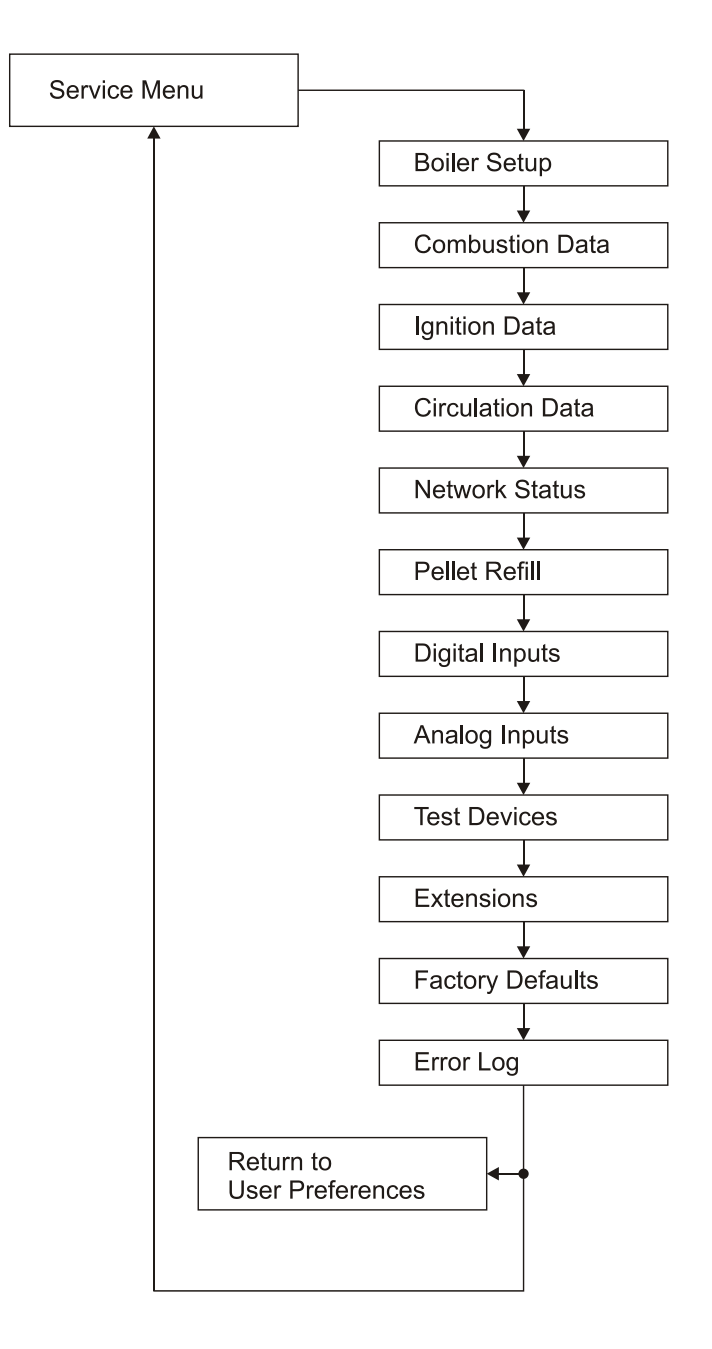

# **Boiler Setup**

| Max. Power kW            | 25  | The maximum power of the     |
|--------------------------|-----|------------------------------|
|                          |     | boiler                       |
| Min. Power kW            | 5   | The minimum power of the     |
|                          |     | boiler                       |
| Feed rate gr/min         | 380 | The pellet feed amount for a |
|                          |     | minute of the auger or other |
|                          |     | fuel feeding system.         |
| Efficiency %             | 91  | The total efficiency of the  |
|                          |     | boiler                       |
| Max auger Curr. A        | 0.5 | The maximum allowable        |
|                          |     | current drawn by the auger   |
|                          |     | excitation motor.            |
| Curr. Detect latency sec | 2   | The time delay for the auger |
|                          |     | current limit alarm          |
| Grate Open T s           | 190 | The run time of the grate    |
|                          |     | open/close actuator.         |

#### **Combustion Data**

| Fuel Energy kW/kg          | 4.88 | The energy of a kilogram of<br>used pellet. (Please refer to the<br>information on your pellet<br>package)                                                                                                    |
|----------------------------|------|----------------------------------------------------------------------------------------------------|
| Modulator                  | PID  | The power regulation metod of<br>the boiler. There are three<br>modes for power regulation.<br>(PID [Graph1], 5STEP [Graph2]<br>or fixed power [Graph3])                                                                                                |
| Mod. Delta <sup>o</sup> C  | 10   | The power regulation to reduce<br>the power of the boiler.<br><b>Eg. :</b> The boiler temp. 50 C<br>Mod.Delta : 10 C<br>Boiler begins to slow down<br>when it is reached to 40 C.                                                                       |
| Hysteresis ⁰C              | 2    | The temperature overlimit.<br><b>E.g :</b><br>The temp.of the boiler is : 50 C<br>If the hysteresis is set 2 C.<br>the boiler operates between<br>50-51 C. If it exceeds the 51 C<br>,it deflates the flame.                                            |
| Feed Period <sup>o</sup> C | 15   | The fuel consumption to reach<br>the capacity :<br><b>E.g :</b> If the feed period is set 15<br>it feeds 5 gr in every 15 sec.<br>If the feed period is set 20 it<br>feeds 7 gr.<br>If the feed period is set 25.<br>It feeds 9 gr.fuel in every 25 sec |

| - |  |
|---|--|
|   |  |
|   |  |
|   |  |
|   |  |
|   |  |
|   |  |
|   |  |
|   |  |
|   |  |

Power and Fan speed settings for 5STEP modulation or Fixed power.

| Mod1 | 5kW  | Fan: | 33 |
|------|------|------|----|
| Mod2 | 10kW | Fan: | 37 |
| Mod3 | 15kW | Fan: | 40 |
| Mod4 | 20kW | Fan: | 43 |
| Mod5 | 25kW | Fan: | 46 |

| Exh. Limit °C | 150 | Maximum allowable flue         |
|---------------|-----|--------------------------------|
|               |     | temperature. In case of flue   |
|               |     | gases exceed the limit,        |
|               |     | controller will reduce the     |
|               |     | power to regulate the flue gas |
|               |     | temperature.                   |

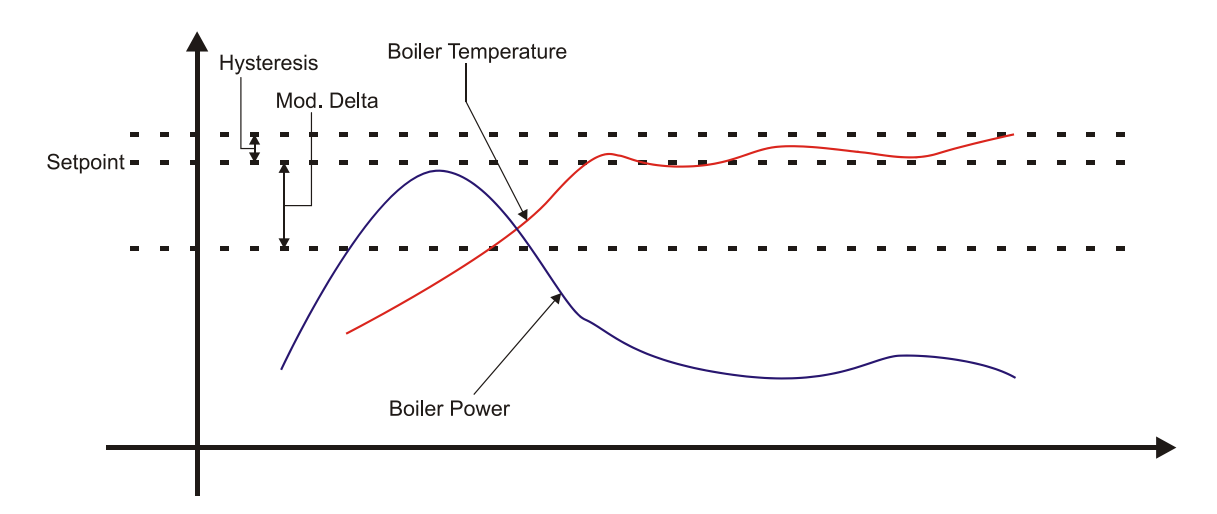

Graph 1 PID Modulation

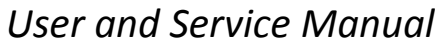

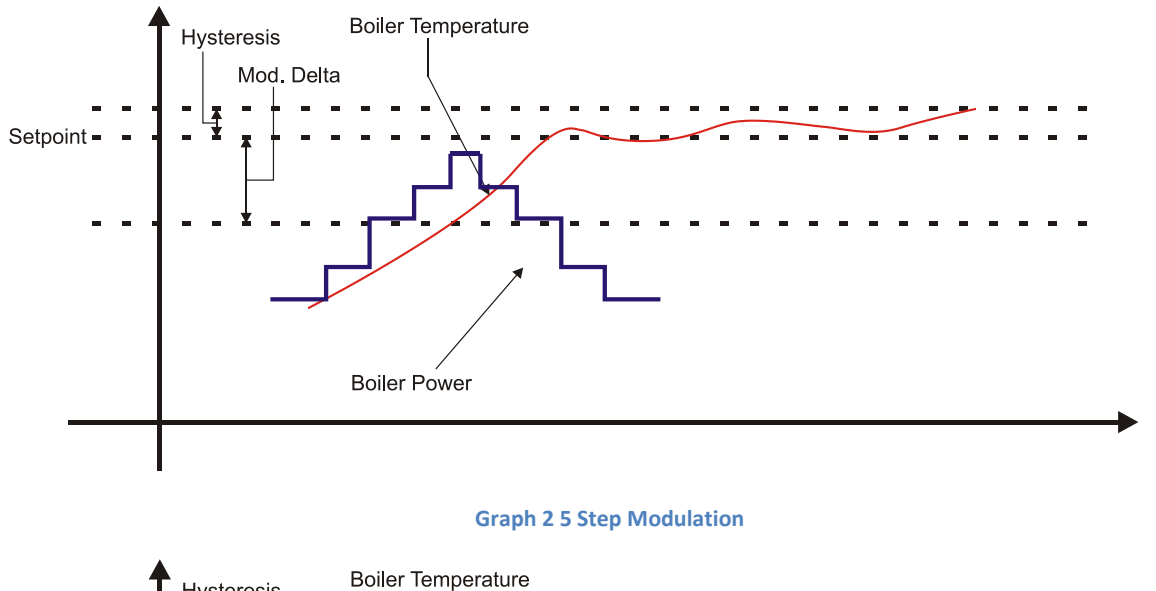

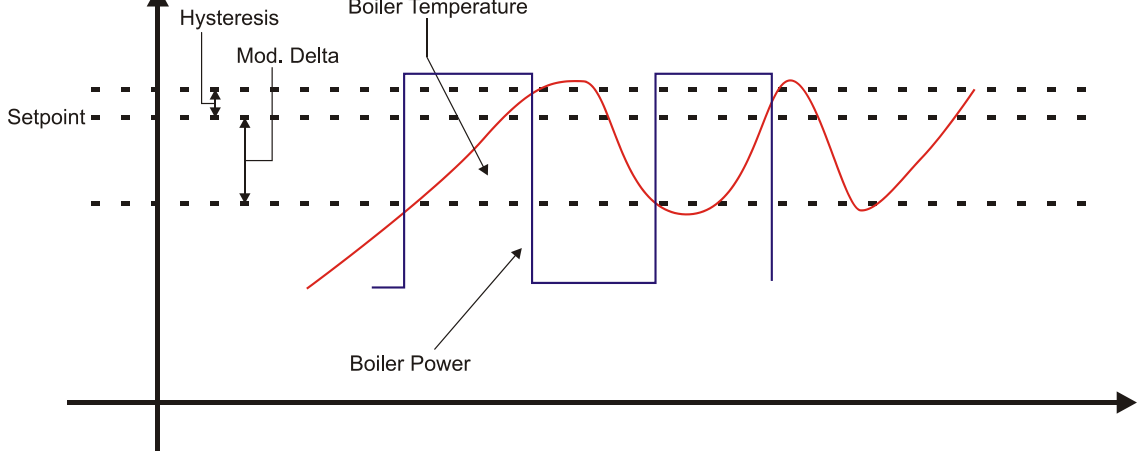

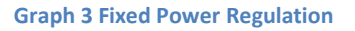

Tuning the PID modulation:

- If your boiler never reaches the setpoint, Increase the Mod1 Power level.
- If your boiler exceeds the setpoint more than the hysteresis value, Decrease the Mod1 Power Level.
- If your heating circuit(s) power demand is too low for the boiler (for example only utility water heating in summer) you may decrease the Mod5 Power level to avoid overshoot the temperature setpoint.

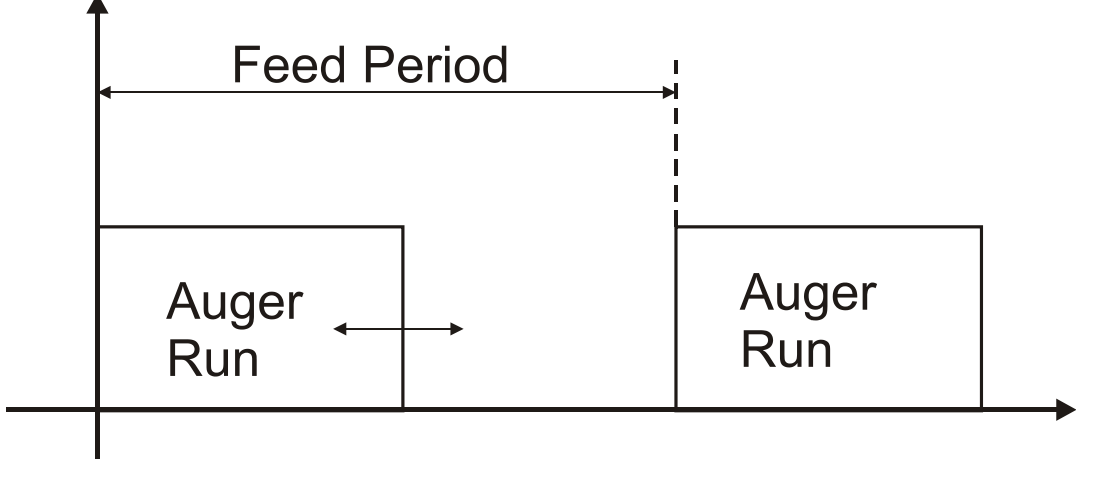

**Graph 4 Feed Period** 

#### **Ignition Data**

| Feed Time sec                    | 60  |          |
|----------------------------------|-----|----------|
| Timeout min                      | 10  |          |
| Retries                          | 3   |          |
| Burn. Detect Temp <sup>o</sup> C | 100 |          |
| Burn. Detect Delta °C            | 7   | [Graph5] |
| Auger Filling min                | 3   |          |
| First run                        | 0   |          |
| Fan Speed                        | 50  |          |

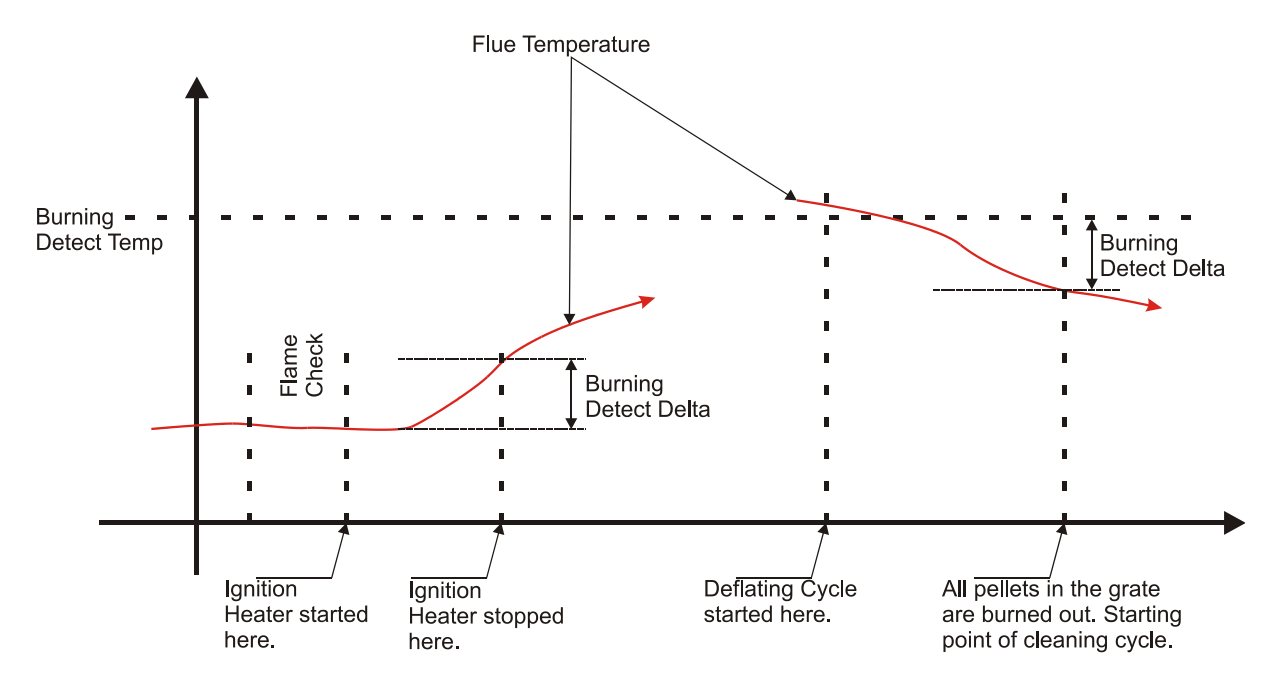

**Graph 5 Burning Detection and Deflating Cycle** 

#### **Circulation Data**

| Heating Circuit |    |  |
|-----------------|----|--|
| Threshold       | 35 |  |

|            | - |  |
|------------|---|--|
| Hysteresis | 2 |  |

| Util. Water Circuit |    |  |
|---------------------|----|--|
| Threshold           | 35 |  |
| Hysteresis          | 2  |  |

#### **Network Status**

| IP Address      | The IP address of the controller              |
|-----------------|-----------------------------------------------|
| 192.168.1.127   |                                               |
| Subnet Mask     | The subnet mask of the controller             |
| 255.255.255.0   |                                               |
| Default Gateway | The default gateway address (DSL modem router |
| 192.168.1.1     | etc.)                                         |

#### **Pellet Refill**

| Machine Type           | None-> Auger -> Suction | The type of the refill system. |
|------------------------|-------------------------|--------------------------------|
| Run duration (minutes) | 10                      | The run time of the refill     |
|                        |                         | system in case of detection of |
|                        |                         | low pellet level from the      |
|                        |                         | bunker.                        |

#### **Digital Inputs**

| INO: OFF | IN4:OFF  | The input signals of the |
|----------|----------|--------------------------|
| IN1: OFF | IN5: OFF | controller.              |
| IN2: OFF | IN6: OFF | OFF : No signal / Open   |
| IN3: OFF | IN7: OFF | ON: Signal / Close       |

#### **Analog Inputs**

| T3 (boiler temp. Sensor)      | LM (Lambda sensor)* | The measured values of the     |
|-------------------------------|---------------------|--------------------------------|
| T1 (Util. Water temp. Sensor) | PC (Photocell)*     | Analog-to-digital converter of |
| T2 (Weather temp. Sensor)     |                     | the controller                 |
| TC (Flue temp. Sensor)        |                     |                                |

(\*) Lambda sensor and photocell may not be implemented on your system.

#### **Test Devices**

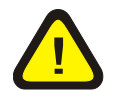

Warning! This menu is only for testing the outputs of the boiler for a short time. Leaving the boiler in Test Devices menu may cause dangerous conditions.

| IGN    | FAN1 | Select the device with   |
|--------|------|--------------------------|
| PUMPH  | FAN2 | navigation keys to test. |
| PUMPU  | FAN3 | + adjust key: RUN        |
| AUGER  |      | _ adjust key: STOP       |
| CLEAN  |      |                          |
| REFILL |      |                          |

#### **Factory Defaults**

Restores all parameters to the Factory defaults.

#### **Error Log**

Controller stores the last five errors.

Record format is DD/MM/YYYY HH:MM – Error code